# 以安全模式卸载安全终端Windows连接器

#### 目录

<u>简介</u> <u>引导至安全模式</u> <u>在安全模式下启用Windows安装程序服务(msi)</u> <u>卸载连接器</u>

## 简介

本文档介绍通过Windows上的安全模式卸载安全终端Windows连接器的步骤。

## 引导至安全模式

要引导至安全模式,请按照Microsoft基于您的Windows版本提供的说明操作。

Windows 10

<u>Windows 8(Server 2012和Server 2016)</u>

Windows 7

# 在安全模式下启用Windows安装程序服务(msi)

在安全终端8.0.1中,必须运行Windows Installer服务才能安装(或卸载)连接器,因为新的共享 UI是嵌入在连接器安装程序中的Windows Installer。

- 1. 以管理员身份打开命令提示符。
- 2. 输入这些命令: REG ADD

"HKLM\SYSTEM\CurrentControlSet\Control\SafeBoot\Minimal\MSIServer" /VE /T REG\_SZ /F /D "服务"REG ADD

"HKLM\SYSTEM\CurrentControlSet\Control\SafeBoot\Network\MSIServer" /VE /T REG\_SZ /F /D "服务"net start msiserver

或者,可以在目标计算机上执行附加的批处理脚本(start\_msi\_service.bat)。

#### 卸载连接器

检查屏幕的角落,查找单词"Safe Mode"(安全模式),确认您处于安全模式。

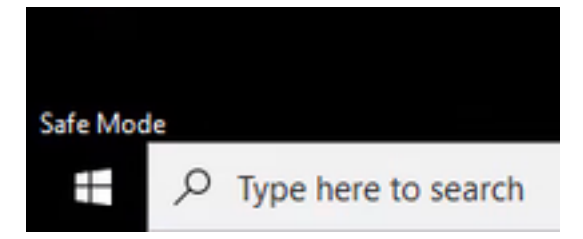

打开文件资源管理器,导航到C:\Program Files\Cisco\AMP\<version\_number>,然后选择 uninstall.exe。

例如: C:\Program Files\Cisco\AMP\7.2.3

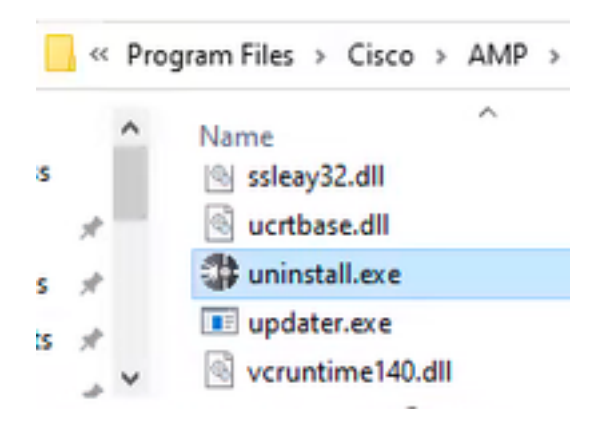

继续执行"卸载"菜单,直到"卸载完成"屏幕。

| Cisco AMP for Endpoints Connector Uninstall    |   | -  | 0    | ×  |
|------------------------------------------------|---|----|------|----|
| Uninstallation Complete                        |   |    |      |    |
| Uninotal was completed successfully.           |   |    |      | 1  |
| Coss AMP for Endpoints Connector has completed |   |    |      |    |
| (hon details                                   |   |    |      |    |
| < [033                                         | 0 | 01 | Care | s. |

选择关闭。当系统询问您是否要再次安装连接器时,请选择"是"保留历史数据,或选择"否"删除所有 数据。

| Cisco AMP for Endpoints Connector                                                                                               | Uninstall |  |
|----------------------------------------------------------------------------------------------------|-----------|--|
| Do you plan on installing Cisco AMP for<br>Clicking 'No' will delete all local data ge<br>Endpoints Connector including history |           |  |
|                                                                                                    | Tes No    |  |

重新启动计算机。连接器已卸载,可以安装稳定版本。如果您遇到与此程序有关的任何问题,请通过<u>Cisco支持</u>建立一个案例。

#### 关于此翻译

思科采用人工翻译与机器翻译相结合的方式将此文档翻译成不同语言,希望全球的用户都能通过各 自的语言得到支持性的内容。

请注意:即使是最好的机器翻译,其准确度也不及专业翻译人员的水平。

Cisco Systems, Inc. 对于翻译的准确性不承担任何责任,并建议您总是参考英文原始文档(已提供 链接)。